1. Go to Click the REGISTER tab to register for an account.

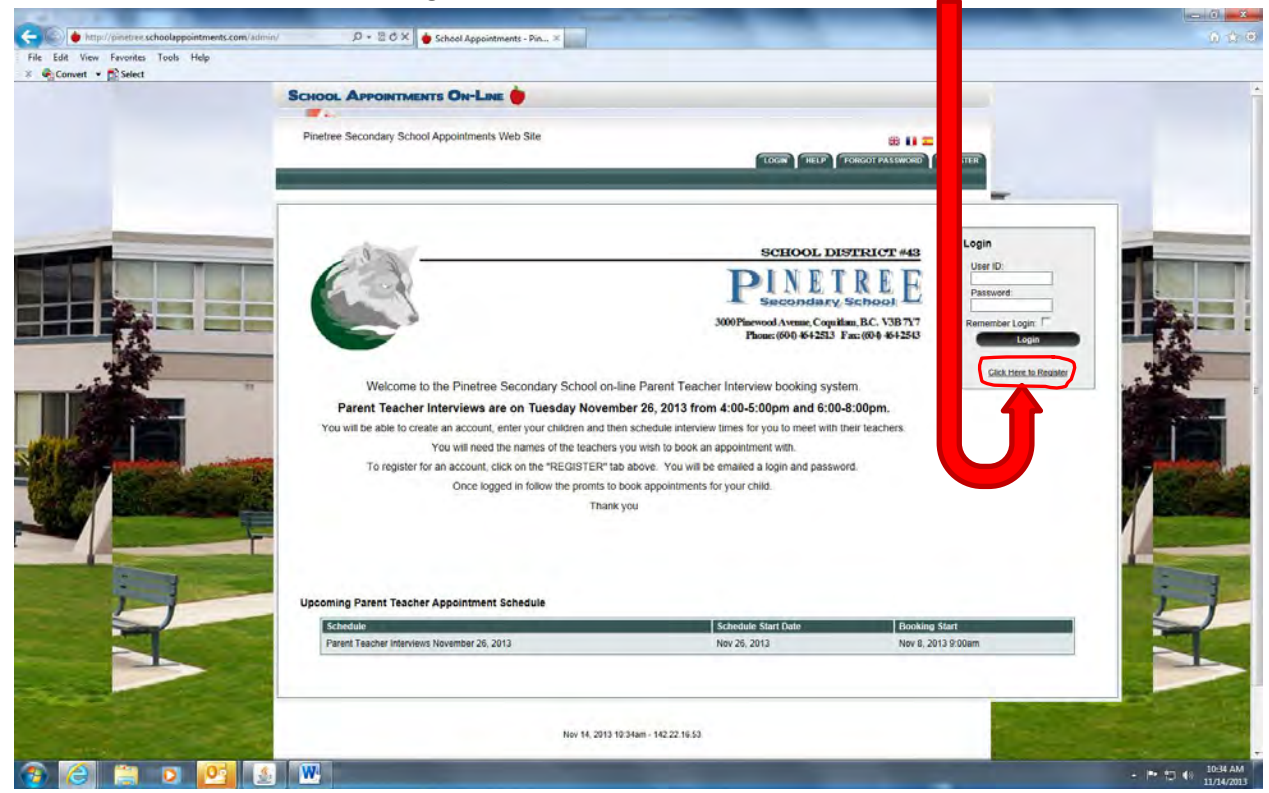

2. Register for an account by inputting your Name, phone number, email, and choosing a User ID and Password that you will remember. Record your User id and password in a safe place.

| Calify http://pinetree.schoolappointments.com/au                                                                                                    | dmin/?actionsurgister/ D + 20 C X - School Appointments - Pin. X |                                                                                                    |
|----------------------------------------------------------------------------------------------------|------------------------------------------------------------------|----------------------------------------------------------------------------------------------------|
| File Edit View Favorites Tools Help                                                                                                    |                                                                  |                                                                                                    |
| × Convert • Select                                                                                                    |                                                                  |                                                                                                    |
|                                                                                                    |                                                                  |                                                                                                    |
|                                                                                                    |                                                                  |                                                                                                    |
|                                                                                                    | Pinetree Secondary School Appointments Web Site                  |                                                                                                    |
|                                                                                                    | TOOR HELP FORGOT PASON                                           | NOT RECEIPT                                                                                                    |
|                                                                                                    |                                                                  |                                                                                                    |
|                                                                                                    |                                                                  | -                                                                                                    |
|                                                                                                    | Register for an Account                                          | -                                                                                                    |
|                                                                                                    |                                                                  |                                                                                                    |
|                                                                                                    | Register for an Account                                          |                                                                                                    |
|                                                                                                    |                                                                  |                                                                                                    |
|                                                                                                    | Your First Name:                                                 |                                                                                                    |
|                                                                                                    | Please enter your name, not your child's name.                   |                                                                                                    |
|                                                                                                    | Your Last Name:                                                  |                                                                                                    |
| 102.0                                                                                                    | Home Phone:                                                      |                                                                                                    |
| and the second second s | Please enter only one valid email address.                       | - 12 - 14 - 14 - 14 - 14 - 14 - 14 - 14                                                                                                    |
|                                                                                                    |                                                                  |                                                                                                    |
|                                                                                                    | Tour Prenetred User IU: (no spaces allowed)                      |                                                                                                    |
|                                                                                                    | Enter Your Password Anain                                        |                                                                                                    |
| SAMAR AND AND AND AND AND AND AND AND AND AND                                                                                                    |                                                                  |                                                                                                    |
| IN AN OF THE OWNER OF THE OWNER                                                                                                    | Selected Language: English                                       |                                                                                                    |
|                                                                                                    | French                                                           |                                                                                                    |
|                                                                                                    | Spanish                                                          |                                                                                                    |
|                                                                                                    | Register Now                                                     |                                                                                                    |
|                                                                                                    |                                                                  |                                                                                                    |
| A REAL PROPERTY AND A REAL PROPERTY AND A REAL |                                                                  | the second second second second second second second second second second second second second second second se                                                                                                    |
| A DECEMBER OF A DECEMBER OF A DECEMBER OF A DECEMBER OF A DECEMBER OF A DECEMBER OF A DECEMBER OF A DECEMBER OF                                                                                                    |                                                                  | Construction of the second second                                                                                                    |
|                                                                                                    | Nov 14, 2013 10:47am - 142.22.16.53                              |                                                                                                    |
|                                                                                                    |                                                                  | And a state of the state of the |
|                                                                                                    |                                                                  |                                                                                                    |
|                                                                                                    |                                                                  |                                                                                                    |
| the state of the state of the state of the                                                                                                    |                                                                  |                                                                                                    |
| Contraction of the second second                                                                                                    |                                                                  | AND A CONTRACTOR OF A CONTRACTOR OF                                                                                                    |
|                                                                                                    |                                                                  |                                                                                                    |
|                                                                                                    |                                                                  |                                                                                                    |
|                                                                                                    | s. W                                                             | - Pr to de 1047 AM                                                                                                    |
|                                                                                                    |                                                                  | 11/14/2013                                                                                                    |

3. Once registered, Click "Add a Student" to add your son/daughter's names student(s).

|                                                                                                    | _     | And Address of the Address of the Ad |                                                                                                    |                                                                                                    |
|----------------------------------------------------------------------------------------------------|-------|----------------------------------------------------------------------------------------------------|----------------------------------------------------------------------------------------------------|----------------------------------------------------------------------------------------------------|
| ( bttp://pinetree.schoolappointments.com/ac                                                                                                    | dmin/ | の - 習 の X 🎍 School Appointments - Pin ×                                                                                                    |                                                                                                    | 0 th O                                                                                                    |
| File Edit View Favorites Tools Help                                                                                                    |       |                                                                                                    |                                                                                                    |                                                                                                    |
| × Convert • 🔂 Select                                                                                                    | -     |                                                                                                    |                                                                                                    |                                                                                                    |
|                                                                                                    | SCH   | APPOINTMENTS ON-LINE                                                                                                    | CURRENT USER: LISA JOHNSON                                                                                                    |                                                                                                    |
|                                                                                                    |       |                                                                                                    |                                                                                                    |                                                                                                    |
|                                                                                                    | Pir   | e Secondary School Appointments Web Site                                                                                                    | 68 <b>11 = •</b>                                                                                                    |                                                                                                    |
|                                                                                                    |       | HOME                                                                                                    | PROFILE INFORMATION HELP CHANGE PASSWORD LOGOUT                                                                                                    |                                                                                                    |
|                                                                                                    | _     |                                                                                                    | And in case of the local division of the local division of the loc |                                                                                                    |
|                                                                                                    |       |                                                                                                    |                                                                                                    |                                                                                                    |
|                                                                                                    | _     | 10 1                                                                                                    | SCHOOL DISTRICT #43                                                                                                    |                                                                                                    |
| The second second second second second second second second second second second second second second second s                                                                                                    |       |                                                                                                    | <b>PINETREF</b>                                                                                                    |                                                                                                    |
|                                                                                                    |       |                                                                                                    | Secondary School                                                                                                    |                                                                                                    |
|                                                                                                    |       |                                                                                                    | 3000Pinewood Avenue, Coguitan, B.C. V3B7Y7<br>Phone: (00): 4542513 Fax: (00): 4542543                                                                                                    |                                                                                                    |
|                                                                                                    |       |                                                                                                    |                                                                                                    |                                                                                                    |
|                                                                                                    |       | And the second second second second                                                                                                    | Z                                                                                                    |                                                                                                    |
|                                                                                                    |       | Welcome to the Pinetree Secondary School on-line Par                                                                                                    | ent Teacher Interview booking system.                                                                                                    |                                                                                                    |
|                                                                                                    | -     |                                                                                                    | and the second second se                                                                                                    |                                                                                                    |
|                                                                                                    |       | There are no students registered to this account. Please add your stu                                                                                                    | dents in order to proceed. Once your students                                                                                                    |                                                                                                    |
|                                                                                                    |       | have been entered you will be able to book appointments with their                                                                                                    | eachers during the allowed booking period.                                                                                                    |                                                                                                    |
|                                                                                                    |       | Add a Student                                                                                                    |                                                                                                    |                                                                                                    |
|                                                                                                    | 100   |                                                                                                    |                                                                                                    | NA CONTRACTOR                                                                                                    |
|                                                                                                    |       | Manage Students                                                                                                    |                                                                                                    |                                                                                                    |
|                                                                                                    |       |                                                                                                    | the second second second second second second second second second second second second second second second s                                                                                                    | South States                                                                                                    |
|                                                                                                    |       | Get MADER                                                                                                    |                                                                                                    |                                                                                                    |
|                                                                                                    |       |                                                                                                    |                                                                                                    |                                                                                                    |
| and the second second s |       |                                                                                                    |                                                                                                    | and the second second se                                                                                                    |
|                                                                                                    | -     |                                                                                                    |                                                                                                    |                                                                                                    |
|                                                                                                    |       |                                                                                                    | the second second second second second second second second second second second second second second second se                                                                                                    |                                                                                                    |
| And a second second sec |       | Nov 14, 2013 10:49am - 142 22                                                                                                    | 16.53                                                                                                    | - And - And |
|                                                                                                    |       |                                                                                                    |                                                                                                    |                                                                                                    |
| the second second                                                                                                    | 1.000 |                                                                                                    | A DECEMBER OF THE OWNER OF THE OWNER OWNER OWNER OWNER OWNER OWNER OWNER OWNER OWNER OWNER OWNER OWNER OWNER OWNER OWNER OWNER OWNER OWNER OWNER OWNER OWNER OWNER OWNER                                                                                                    | ALC: NO.                                                                                                    |
| - Strate                                                                                                    |       |                                                                                                    |                                                                                                    | the second second                                                                                                    |
| and the second second second                                                                                                    |       |                                                                                                    |                                                                                                    |                                                                                                    |
| and the second second                                                                                                    |       | and the party of the state of the state of the                                                                                                    | the part of the second second second                                                                                                    |                                                                                                    |
|                                                                                                    | * (W) |                                                                                                    |                                                                                                    | 10.49 AM                                                                                                    |
|                                                                                                    |       |                                                                                                    |                                                                                                    | 11/14/2013                                                                                                    |

4. Add your son/daughter's name and click insert

|                                                                                                    | the second second second second second second second second second second second second second second second se                                                                                                    |                                                                                                    |                                                                                                    |
|----------------------------------------------------------------------------------------------------|----------------------------------------------------------------------------------------------------|----------------------------------------------------------------------------------------------------|----------------------------------------------------------------------------------------------------|
| (c) (c) true true schoolappointments.com/ad                                                                                                    | min/?action=students: D + 🗄 C 🗙 🖕 School Appointments - Pin ×                                                                                                    |                                                                                                    | 0 🗘 🖯                                                                                                    |
| File Edit View Favorites Tools Help                                                                                                    |                                                                                                    |                                                                                                    |                                                                                                    |
| x w Convert * De Select                                                                                                    |                                                                                                    |                                                                                                    |                                                                                                    |
|                                                                                                    | SCHOOL APPOINTMENTS ON-LINE                                                                                                    | CURRENT USER: LISA JOHNSON                                                                                                    |                                                                                                    |
|                                                                                                    |                                                                                                    |                                                                                                    |                                                                                                    |
|                                                                                                    | Pinetree Secondary School Appointments Web Site                                                                                                    | # II = •                                                                                                    |                                                                                                    |
|                                                                                                    | HOM                                                                                                    | E PROFILE INFORMATION HELP CHANGE PASSWORD LOGOU                                                                                                    |                                                                                                    |
|                                                                                                    |                                                                                                    |                                                                                                    | -                                                                                                    |
|                                                                                                    | Manage Students                                                                                                    | ,                                                                                                    | 12                                                                                                    |
|                                                                                                    |                                                                                                    |                                                                                                    |                                                                                                    |
|                                                                                                    | Insect New                                                                                                    |                                                                                                    |                                                                                                    |
|                                                                                                    | First Name: Kris                                                                                                    |                                                                                                    |                                                                                                    |
|                                                                                                    | Last Name: [Kringle]                                                                                                    |                                                                                                    |                                                                                                    |
|                                                                                                    |                                                                                                    |                                                                                                    |                                                                                                    |
|                                                                                                    | Insert                                                                                                    |                                                                                                    |                                                                                                    |
|                                                                                                    |                                                                                                    |                                                                                                    |                                                                                                    |
|                                                                                                    |                                                                                                    |                                                                                                    |                                                                                                    |
|                                                                                                    |                                                                                                    |                                                                                                    |                                                                                                    |
| and the second second                                                                                                    | Nov 14, 2013 10:50am - 142                                                                                                    | 22.16.53                                                                                                    |                                                                                                    |
|                                                                                                    |                                                                                                    |                                                                                                    |                                                                                                    |
| SP(1) - manager                                                                                                    |                                                                                                    |                                                                                                    |                                                                                                    |
|                                                                                                    |                                                                                                    | A CONTRACTOR                                                                                                    |                                                                                                    |
|                                                                                                    |                                                                                                    |                                                                                                    |                                                                                                    |
|                                                                                                    |                                                                                                    |                                                                                                    |                                                                                                    |
|                                                                                                    |                                                                                                    | ++.                                                                                                    |                                                                                                    |
| and the second second se | and the second second sec |                                                                                                    | A REAL PROPERTY AND INCOME.                                                                                                    |
| the second second second                                                                                                    |                                                                                                    |                                                                                                    | a second second s                                                                                                    |
|                                                                                                    | and the second second se                                                                                                    |                                                                                                    |                                                                                                    |
| A REAL                                                                                                    |                                                                                                    |                                                                                                    | and the second second se                                                                                                    |
|                                                                                                    |                                                                                                    |                                                                                                    | the second second second second second second second second second second second second second second second s                                                                                                    |
| Charles and the second                                                                                                    |                                                                                                    | and the second second se | Contraction of the local division of the local division of the loc |
| the second second second second second second second second second second second second second second second s                                                                                                    |                                                                                                    |                                                                                                    | The state of the state of the s |
|                                                                                                    |                                                                                                    |                                                                                                    | State of the second second second                                                                                                    |
|                                                                                                    | and the second second second second second second second second second second second second second second second                                                                                                    |                                                                                                    | and the second second s |
|                                                                                                    |                                                                                                    |                                                                                                    | 1050 414                                                                                                    |
|                                                                                                    |                                                                                                    |                                                                                                    | · · · · · · · · · · · · · · · · · · ·                                                                                                    |

## 5. You will see the screen below.

|                                                                                                    | And and a state of the local division of the local division of the |                                                                                                    |                                                                                                    |
|----------------------------------------------------------------------------------------------------|----------------------------------------------------------------------------------------------------|----------------------------------------------------------------------------------------------------|----------------------------------------------------------------------------------------------------|
| 🗲 🕼 🔶 http://pinetree.schoolappointments.com/admin/?action=studentsi 🔎 * 🗄 C 🗙 🌢 School Appointments - Pin-                                                                                                    | ×                                                                                                    |                                                                                                    | 0 1 0                                                                                                    |
| File Edit View Favorites Tools Help                                                                                                    |                                                                                                    |                                                                                                    |                                                                                                    |
| A Convert * Diseect                                                                                                    |                                                                                                    |                                                                                                    |                                                                                                    |
| SCHOOL AUPOINTMENTS ON LINE                                                                                                    |                                                                                                    | CURRENT USER: LISA JOHNSON                                                                                                    |                                                                                                    |
| Dinatrae Secondary School Anonintments Web Site                                                                                                    |                                                                                                    |                                                                                                    |                                                                                                    |
| Pinetres accuracy action Appointments they are                                                                                                    |                                                                                                    |                                                                                                    |                                                                                                    |
|                                                                                                    | HOME PROFILE INFORMATION                                                                                                    | HELP CHURGE PASSWORD LOUGUI                                                                                                    |                                                                                                    |
|                                                                                                    |                                                                                                    | -                                                                                                    |                                                                                                    |
|                                                                                                    | Manage Students                                                                                                    | -                                                                                                    |                                                                                                    |
|                                                                                                    |                                                                                                    |                                                                                                    |                                                                                                    |
|                                                                                                    | Displaying 1 Entries                                                                                                    |                                                                                                    |                                                                                                    |
| First Name                                                                                                    | Last Name                                                                                                    |                                                                                                    |                                                                                                    |
| Kits                                                                                                    | Knote                                                                                                    | 207                                                                                                    |                                                                                                    |
|                                                                                                    |                                                                                                    | 75                                                                                                    |                                                                                                    |
| E.F.C.                                                                                                    | Insert New                                                                                                    | A REAL PROPERTY AND A REAL PROPERTY AND A REAL | 125                                                                                                    |
| To edit an entry, click                                                                                                    | 🥟 beside the name. To delete an entry, click 🔕 beside the na                                                                                                    | me.                                                                                                    | 12.00                                                                                                    |
| Click to book                                                                                                    | appointments. You will select which calendars on the next screen                                                                                                    |                                                                                                    |                                                                                                    |
|                                                                                                    |                                                                                                    |                                                                                                    | and the second                                                                                                    |
| and the second second second second second second second second second second second second second second second                                                                                                    |                                                                                                    |                                                                                                    |                                                                                                    |
| States and a second                                                                                                    | Nov 14, 2013 10:51am - 142 22 16 53                                                                                                    |                                                                                                    | RIAN CONTRACT                                                                                                    |
|                                                                                                    |                                                                                                    |                                                                                                    | PAY SHOT WERE THE                                                                                                    |
|                                                                                                    |                                                                                                    |                                                                                                    |                                                                                                    |
|                                                                                                    |                                                                                                    |                                                                                                    | CANE -                                                                                                    |
|                                                                                                    |                                                                                                    | ++++++++                                                                                                    |                                                                                                    |
| A REAL PROPERTY AND ADDRESS OF THE PARTY OF THE PARTY OF | and the second second s |                                                                                                    | and the second second                                                                                                    |
| STATES AND ADDRESS OF ADDRESS OF                                                                                                    |                                                                                                    |                                                                                                    |                                                                                                    |
|                                                                                                    |                                                                                                    |                                                                                                    |                                                                                                    |
|                                                                                                    |                                                                                                    |                                                                                                    | and the second second s |
|                                                                                                    |                                                                                                    |                                                                                                    |                                                                                                    |
|                                                                                                    |                                                                                                    | and the second second                                                                                                    | ANG AND AND AND AND AND AND AND AND AND AND                                                                                                    |
| the second second second second second second second second second second second second second second second s                                                                                                    | The second second                                                                                                    | A DECEMBER OF A DECEMBER OF A DECEMBER OF A DECEMBER OF A DECEMBER OF A DECEMBER OF A DECEMBER OF A DECEMBER OF                                                                                                    | and a second                                                                                                    |
| and the second second second second second second second second second second second second second second second                                                                                                    |                                                                                                    |                                                                                                    | And the second second s |
| and the second second second second second second second second second second second second second second second                                                                                                    |                                                                                                    |                                                                                                    | z ( - Long - Col                                                                                                    |
| 🚯 🦳 🗎 🖸 🚾 🔬 🖤                                                                                                    |                                                                                                    |                                                                                                    | - P 10 49 1051 AM                                                                                                    |

6. To add additional students, click insert new.

|                                                                                                    | the second second second second second second second second second second second second second second second se                                                                                                    | tions in case of the local division in the local division in the l |                                                                                                    |                                                                                                    |
|----------------------------------------------------------------------------------------------------|----------------------------------------------------------------------------------------------------|----------------------------------------------------------------------------------------------------|----------------------------------------------------------------------------------------------------|----------------------------------------------------------------------------------------------------|
| - http://pinetree.schoolappointments.com/admi                                                                                                    | n/?action=students: D + 🗄 C X 🎍 School Appointments - Pin., X                                                                                                    |                                                                                                    |                                                                                                    | 000                                                                                                    |
| File Fild View Eavorites Tools Hele                                                                                                    |                                                                                                    |                                                                                                    |                                                                                                    |                                                                                                    |
| X Convert . R Select                                                                                                    |                                                                                                    |                                                                                                    |                                                                                                    |                                                                                                    |
|                                                                                                    |                                                                                                    |                                                                                                    |                                                                                                    |                                                                                                    |
|                                                                                                    | SCHOOL APPOINTMENTS ON-LINE                                                                                                    | CL                                                                                                    | URRENT USER LISA JOHNSON                                                                                                    |                                                                                                    |
|                                                                                                    |                                                                                                    |                                                                                                    |                                                                                                    |                                                                                                    |
|                                                                                                    | Pinetree Secondary School Appointments Web Site                                                                                                    |                                                                                                    | 88 🖬 🎞 🔹                                                                                                    |                                                                                                    |
|                                                                                                    |                                                                                                    | HOME PROFILE INFORMATION HELP                                                                                                    | CHANGE PASSWORD LOGOUT                                                                                                    |                                                                                                    |
|                                                                                                    |                                                                                                    |                                                                                                    |                                                                                                    |                                                                                                    |
|                                                                                                    |                                                                                                    |                                                                                                    |                                                                                                    |                                                                                                    |
|                                                                                                    | 1                                                                                                    | Manage Students                                                                                                    | -                                                                                                    |                                                                                                    |
|                                                                                                    |                                                                                                    |                                                                                                    |                                                                                                    |                                                                                                    |
| and the second second se                                                                                                    |                                                                                                    | tecord Has Been Inserted                                                                                                    | and the second second second second second second second second second second second second second second second                                                                                                    |                                                                                                    |
|                                                                                                    |                                                                                                    | Displaying 1 Entries                                                                                                    |                                                                                                    |                                                                                                    |
|                                                                                                    | First Name                                                                                                    | Last Name                                                                                                    |                                                                                                    |                                                                                                    |
|                                                                                                    | Kns                                                                                                    | Krinale                                                                                                    | 20 📅                                                                                                    |                                                                                                    |
|                                                                                                    |                                                                                                    |                                                                                                    |                                                                                                    |                                                                                                    |
| TA                                                                                                    |                                                                                                    | Insert New                                                                                                    | ZISS                                                                                                    | 12                                                                                                    |
| a de la companya de la companya de l |                                                                                                    | 0                                                                                                    | 4                                                                                                    |                                                                                                    |
|                                                                                                    | To edit an entry, click beside                                                                                                    | a the name. To delete an entry, click 🤍 beside the name.                                                                                                    |                                                                                                    |                                                                                                    |
|                                                                                                    | Click U to book appointme                                                                                                    | nts. You will select which calendars on the next screen.                                                                                                    |                                                                                                    |                                                                                                    |
| March Street                                                                                                    |                                                                                                    |                                                                                                    |                                                                                                    |                                                                                                    |
|                                                                                                    |                                                                                                    |                                                                                                    |                                                                                                    |                                                                                                    |
| C ARE AN OWNER                                                                                                    | Nov                                                                                                    | 14. 2013 10:51am - 142.22.16.53                                                                                                    |                                                                                                    | THE ASSAULT AND A DECK                                                                                                    |
|                                                                                                    |                                                                                                    |                                                                                                    |                                                                                                    |                                                                                                    |
|                                                                                                    | Contraction of the Contraction of the Contraction o | and the second second se                                                                                                    | and the second second se |                                                                                                    |
|                                                                                                    |                                                                                                    |                                                                                                    |                                                                                                    |                                                                                                    |
|                                                                                                    |                                                                                                    |                                                                                                    |                                                                                                    |                                                                                                    |
|                                                                                                    |                                                                                                    |                                                                                                    | TT J                                                                                                    |                                                                                                    |
|                                                                                                    |                                                                                                    |                                                                                                    |                                                                                                    |                                                                                                    |
|                                                                                                    |                                                                                                    |                                                                                                    |                                                                                                    |                                                                                                    |
|                                                                                                    |                                                                                                    |                                                                                                    |                                                                                                    | and the second second                                                                                                    |
|                                                                                                    | and the second second se                                                                                                    |                                                                                                    |                                                                                                    |                                                                                                    |
| and the second second s |                                                                                                    |                                                                                                    |                                                                                                    | And a local division of the local division of the local division o |
|                                                                                                    |                                                                                                    |                                                                                                    |                                                                                                    | the second second second second second second second second second second second second second second second se                                                                                                    |
| and the second second se                                                                                                    |                                                                                                    | and the second second se                                                                                                    |                                                                                                    | Station of the local division of the local division of the local d |
| State of the second state of the second state of the second state of the second state of the second state of the                                                                                                    |                                                                                                    | C. C. C. C. C. C. C. C. C. C. C. C. C. C                                                                                                    |                                                                                                    | the state of the state of the s |
| Contraction of the second second second second second second second second second second second second second s                                                                                                    |                                                                                                    |                                                                                                    |                                                                                                    | CONTRACT OF A CONTRACT OF                                                                                                    |
|                                                                                                    |                                                                                                    |                                                                                                    |                                                                                                    |                                                                                                    |
|                                                                                                    | and the second second sec                                                                                                    |                                                                                                    |                                                                                                    |                                                                                                    |
|                                                                                                    |                                                                                                    |                                                                                                    |                                                                                                    | 1051 414                                                                                                    |
|                                                                                                    |                                                                                                    |                                                                                                    |                                                                                                    | + 12 49 11/14/2013                                                                                                    |

7. To book appointments for the student, click on the calendar icon next to the student's <u>name</u>.

| http://pinetree.schoolappointments.com/  Edit View Eavorites Tools Hele                                          | admin/?action=studentsi D + 🗄 C X 🖕 School Appointments - Pin X                                                                                                    |                                                                                                    | ល ជាត              |
|----------------------------------------------------------------------------------------------------|----------------------------------------------------------------------------------------------------|----------------------------------------------------------------------------------------------------|--------------------|
| Convert · Select                                                                                                 |                                                                                                    |                                                                                                    |                    |
|                                                                                                    | SCHOOL APPOINTMENTS ON-LINE                                                                                                    | CURRENT USER LISA JOHNSON                                                                                        |                    |
|                                                                                                    | <b></b>                                                                                                    |                                                                                                    |                    |
|                                                                                                    | Pinetree Secondary School Appointments Web Site                                                                                                    | 8 H Z •                                                                                                    |                    |
|                                                                                                    | THOME                                                                                                    | PROFILE INFORMATION THELP CHANGE PASSWORD LOGOUT                                                                 |                    |
|                                                                                                    | Manage Students                                                                                                    |                                                                                                    |                    |
|                                                                                                    | Record Has Been Insert                                                                                                    | ed in the second second second second second second second second second second second second second second se   |                    |
|                                                                                                    | Displaying 2 Entries                                                                                                    |                                                                                                    |                    |
|                                                                                                    | First Name Last Name Cause                                                                                                    |                                                                                                    |                    |
|                                                                                                    |                                                                                                    |                                                                                                    |                    |
|                                                                                                    | Kils Kinale                                                                                                    |                                                                                                    |                    |
| . The                                                                                                    |                                                                                                    |                                                                                                    |                    |
|                                                                                                    |                                                                                                    |                                                                                                    | 1.5                |
| ALL PROPERTY                                                                                                    | To edit an entry, click 🐓 beside the name. To delete an                                                                                                    | entry, click 🥝 beside the name.                                                                                  | THE REAL PROPERTY. |
| ALC: NOT                                                                                                    | Click 🕑 to book appointments. You will select which                                                                                                    | calendars on the next screen.                                                                                    |                    |
|                                                                                                    |                                                                                                    |                                                                                                    |                    |
| A CONTRACTOR                                                                                                    |                                                                                                    |                                                                                                    |                    |
| A Constant                                                                                                    | Nev 14, 2013 10:51am - 142.22                                                                                                    | .16.53                                                                                                    |                    |
| States of                                                                                                    |                                                                                                    | And a second second second second second second second second second second second second second second second   | Markey Manager     |
|                                                                                                    |                                                                                                    |                                                                                                    |                    |
|                                                                                                    |                                                                                                    |                                                                                                    |                    |
|                                                                                                    |                                                                                                    |                                                                                                    | : 4                |
| 1 1                                                                                                    | the second second second second second second second second second second second second second second second se                                                                                                    |                                                                                                    |                    |
|                                                                                                    | and the states of                                                                                                    |                                                                                                    |                    |
| Contraction of the second                                                                                        | AND AND A REAL PROPERTY AND A REAL PROPERTY AND A REAL PROPERTY AND A REAL PROPERTY AND A REAL PROPERTY AND A R                                                                                                    |                                                                                                    |                    |
|                                                                                                    | and the local state of the second state of the                                                                                                    |                                                                                                    |                    |
| States and a state of                                                                                            |                                                                                                    | And the second second second second second second second second second second second second second second second | 13 3 3 3           |
| Call Stores                                                                                                    |                                                                                                    |                                                                                                    | The second second  |
|                                                                                                    |                                                                                                    | and the second second second second second second second second second second second second second second second |                    |
|                                                                                                    | A second second s |                                                                                                    |                    |
| and the second second second second second second second second second second second second second second second |                                                                                                    |                                                                                                    |                    |

8. You will be promted to select the teachers you wish to book an appointment with using the CTRL key to select multiple teachers at one time.

|                                                                                                    | Statements and statements and statements |                                              |                                                                                                    |
|----------------------------------------------------------------------------------------------------|----------------------------------------------------------------------------------------------------|----------------------------------------------|----------------------------------------------------------------------------------------------------|
| Contraction of the school appointments.co                                                                                                    | om/admin/7action=appointn 🔎 + 🗄 C 🗙 🎍 School Appointments - Pin 🛪                                                                                                    |                                              | 0 (2 P)                                                                                                    |
| File Edit View Favorites Tools Help                                                                                                    |                                                                                                    |                                              |                                                                                                    |
| a convert • p. seet                                                                                                    |                                                                                                    |                                              |                                                                                                    |
|                                                                                                    |                                                                                                    | CURRENT USER TESTPARENT                      |                                                                                                    |
|                                                                                                    | Pinetree Secondary School Appointments Web Site                                                                                                    |                                              |                                                                                                    |
|                                                                                                    | THOME PRO                                                                                                    | FILE INFORMATION HELP CHANGE PASSWORD LOGOUT |                                                                                                    |
|                                                                                                    |                                                                                                    |                                              |                                                                                                    |
|                                                                                                    | Parent Teacher Interviews November 26, 2013 - Appointment                                                                                                    | Scheduling - Santa Claus                     |                                                                                                    |
|                                                                                                    |                                                                                                    |                                              |                                                                                                    |
|                                                                                                    | Parent Teacher Interviews November 26,                                                                                                    | 2013                                         |                                                                                                    |
|                                                                                                    | Student :: Santa Claus                                                                                                    |                                              |                                                                                                    |
|                                                                                                    | Use the 'Ctrl' or 'Command' key to select ALL the Teachers that<br>You may book a maximum of 6 appointments                                                                                                    | you wish to view at one time.<br>per student |                                                                                                    |
| LA                                                                                                    | Calendars: (Use the 'Chif' or 'Command' key to select more than o                                                                                                    | ne)                                          | TA I                                                                                                    |
|                                                                                                    | Physical Education<br>Bill Adar - PE                                                                                                    |                                              |                                                                                                    |
|                                                                                                    | Rachel Armstrong - PE<br>Mathematics                                                                                                    |                                              |                                                                                                    |
|                                                                                                    | Languages<br>Cara Babson - French                                                                                                    |                                              |                                                                                                    |
|                                                                                                    | Science<br>Allison Bracken - Science                                                                                                    |                                              |                                                                                                    |
| Self and selfer and                                                                                                    | English<br>Nancy Browne - English<br>Man - English                                                                                                    |                                              |                                                                                                    |
|                                                                                                    | Denise Bryant - Home Ec<br>Music                                                                                                    |                                              |                                                                                                    |
|                                                                                                    | Chris Carmichael - Music                                                                                                    | -                                            |                                                                                                    |
|                                                                                                    | View Calendars                                                                                                    |                                              |                                                                                                    |
| Statement of the local division in the local division in the local |                                                                                                    |                                              |                                                                                                    |
|                                                                                                    | Home Page                                                                                                    | )                                            |                                                                                                    |
|                                                                                                    |                                                                                                    |                                              |                                                                                                    |
| and the second second                                                                                                    | Time                                                                                                    |                                              | and the second second se |
|                                                                                                    | Nov 14, 2013 10:18am - 142 22 16 53                                                                                                    |                                              |                                                                                                    |
| State of the state of the state |                                                                                                    |                                              | and the second second                                                                                                    |
|                                                                                                    |                                                                                                    |                                              |                                                                                                    |
| States and a second                                                                                                    |                                                                                                    |                                              |                                                                                                    |
|                                                                                                    |                                                                                                    |                                              | 2018.014                                                                                                    |
|                                                                                                    |                                                                                                    |                                              | - 10 19 10/15 AM                                                                                                    |

9. Select the teachers you wish to book an appointment with and click view calendar.

| 20                                  | 0.84×                                                                                                    | a constant                           |              |                       |
|-------------------------------------|----------------------------------------------------------------------------------------------------|--------------------------------------|--------------|-----------------------|
| File Edit View Favorites Tools Help | actuality appointing of a grow School Appointments - Pin., X                                                                                                    |                                      |              | and the second second |
| × Convert + Select                  |                                                                                                    |                                      |              |                       |
|                                     | SCHOOL APPOINTMENTS ON-LINE                                                                                                    | CURRE                                | LISA JOHNSON |                       |
|                                     | <b>W</b> 4:                                                                                                    |                                      |              |                       |
|                                     | Pinetree Secondary School Appointments Web Site                                                                                                    |                                      |              |                       |
|                                     | Parent Teacher Interviews November 26, 2013 - Appointment Sch                                                                                                    | neduling - Santa Claus               | <b>T</b>     |                       |
|                                     | Parent Teacher Interviews November 26, 201                                                                                                    |                                      |              | -                     |
|                                     | Student :: Santa Claus                                                                                                    |                                      |              |                       |
|                                     | Use the 'Ctrf' or 'Command' key to select ALL the Teachers that you<br>You may book a maximum of 6 appointments per                                                          | wish to view at one time.<br>student |              |                       |
|                                     | Calendar Use the 'Cert or 'Command' key to select more than one ) Priprice Education Bit Adver - Pic Bit Adver - Pic Bit Adver - Pic Bit Bit Bit Bit Bit Bit Bit Bit Bit Bit |                                      |              |                       |
|                                     | Nov 14, 2013 10 83 Juni - 142 22 16 83                                                                                                    |                                      |              |                       |
| 🚳 🥝 📋 o 🙋 🔬                         | <b>W</b>                                                                                                    |                                      |              |                       |

10. Select the times you wish to book and click book appointments.

| View Favorites Tools Help                                                                                      |                                                                                                    |                                                                                       |                                                                                                    |             |
|----------------------------------------------------------------------------------------------------|----------------------------------------------------------------------------------------------------|---------------------------------------------------------------------------------------|----------------------------------------------------------------------------------------------------|-------------|
| nvert 👻 🔂 Select                                                                                               |                                                                                                    |                                                                                       |                                                                                                    | _           |
| S                                                                                                    | CHOOL APPOINTMENTS ON-LINE                                                                                                    | CUR                                                                                   | RENT USER: LISA JOHNSON                                                                                         |             |
|                                                                                                    | and the second second s |                                                                                       |                                                                                                    |             |
|                                                                                                    | Pinetree Secondary School Appointments Web Site                                                                                                    |                                                                                       | ***                                                                                                    |             |
|                                                                                                    |                                                                                                    | HOME PROFILE INFORMATION HELP                                                         | CHANGE PASSWORD LOGOUT                                                                                          |             |
|                                                                                                    |                                                                                                    |                                                                                       |                                                                                                    |             |
|                                                                                                    | Parent Teacher Interviews Novemb                                                                                                    | er 26, 2013 - Appointment Scheduling - Santa Claus                                    |                                                                                                    |             |
|                                                                                                    | Parent Teacher                                                                                                    | r Interviews November 26, 2013                                                        |                                                                                                    |             |
|                                                                                                    | If you are unable to schedule a time in the s<br>contact                                                                                                    | selected calendars, you may request a call back. You will b<br>ted by phone or email. |                                                                                                    |             |
|                                                                                                    | Stud                                                                                                    | lent :: Santa Claus                                                                   |                                                                                                    |             |
|                                                                                                    | Appointment Date :: Nov 26, 2013<br>Pre Dinner Break                                                                                                    |                                                                                       | 1                                                                                                    |             |
|                                                                                                    | Mary Babcock<br>Math (A201)                                                                                                    | Allison Bracken<br>Science (B204)                                                     |                                                                                                    | - Carlos    |
| A CONTRACTOR OF THE OWNER OF THE OWNER OF THE OWNER OF THE OWNER OF THE OWNER OF THE OWNER OF THE OWNER OF THE | Call Back                                                                                                    |                                                                                       |                                                                                                    | 20-         |
|                                                                                                    | 4:00pm to 4:10pm -                                                                                                    |                                                                                       |                                                                                                    |             |
|                                                                                                    | 4:10pm to 4:20pm                                                                                                    |                                                                                       |                                                                                                    |             |
| A CONTRACT OF A CONTRACT                                                                                       | 4:20pm to 4:30pm                                                                                                    |                                                                                       |                                                                                                    | ALC: TOPICS |
|                                                                                                    | 4:30pm to 4:40pm                                                                                                    |                                                                                       |                                                                                                    |             |
|                                                                                                    | 4:60pm to 4:50pm                                                                                                    |                                                                                       |                                                                                                    |             |
|                                                                                                    | 4:50pm to 5:00pm                                                                                                    |                                                                                       |                                                                                                    |             |
|                                                                                                    | Appointment Date :: Nov 26, 2013                                                                                                    |                                                                                       |                                                                                                    |             |
|                                                                                                    | Mary Babcock                                                                                                    | Allison Bracken                                                                       |                                                                                                    |             |
|                                                                                                    | 6:00pm to 6:10pm                                                                                                    |                                                                                       |                                                                                                    | 2           |
|                                                                                                    | 6:10pm to 6:20pm                                                                                                    |                                                                                       |                                                                                                    |             |
|                                                                                                    | 6:20pm to 6:30pm                                                                                                    |                                                                                       |                                                                                                    |             |
|                                                                                                    | 6:30pm to 6:40pm                                                                                                    |                                                                                       | The second second second second second second second second second second second second second second second se |             |
|                                                                                                    | 6:40pm to 6:50pm                                                                                                    |                                                                                       | 2000                                                                                                    | -           |
|                                                                                                    | 6:50pm to 7:00pm                                                                                                    |                                                                                       |                                                                                                    |             |
|                                                                                                    | 7-titing in 7-titing                                                                                                    |                                                                                       |                                                                                                    |             |

11. Your appointments are now booked!

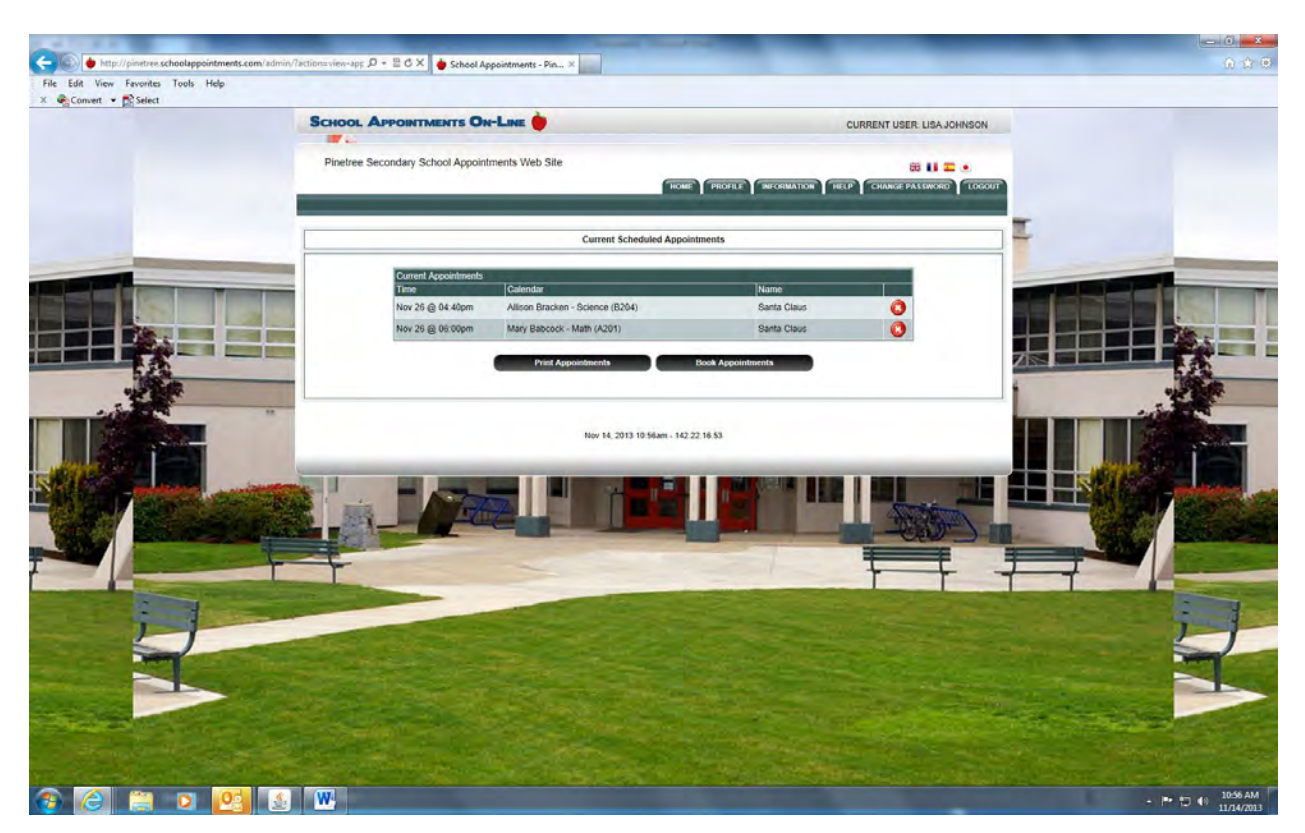

12. You can print or log out.